## STEPS TO ACCESS INTERNATIONAL PUBLIC TENDERS' PORTAL OF GOVERNMENT OF THE DOMINICAN REPUBLIC

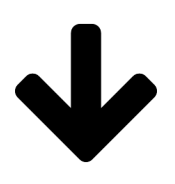

Step 5: In "type of procedure"(Tipo de Procedimiento) select the option of "International Public Bidding"(Licitacion Publica Internacional) and "search"(Buscar). Then once you click on "search", below you will be able to visualize the international processes and all the details of this one. It looks like this:

| País                           | REPÚBLICA DOMINICANA | * |
|--------------------------------|----------------------|---|
| Región                         |                      |   |
| Régimen jurídico o marco legal |                      |   |
| Tipo de Procedimiento          | Seleccione           | ~ |
| Estado                         | Seleccione           | ~ |
|                                |                      |   |

Todos los avisos de contrato

| <u>País</u> ≑ | <u>Unidad de Compras</u> 😑                                    | <u>Referencia</u> =         | Descripción =                                                                                                    | Fase actual                | Fecha de publicación 😑          | Fecha de presentación de ofertas ≑ | Total estimado             | Estado                                  |         |
|---------------|---------------------------------------------------------------|-----------------------------|----------------------------------------------------------------------------------------------------|----------------------------|---------------------------------|------------------------------------|----------------------------|-----------------------------------------|---------|
| DO            | Oficina para el<br>Reordenamiento del<br>Transporte           | OPRET-CCC-LPI-<br>2023-0002 | FABRICACIÓN, SUMINISTRO,<br>INSTALACIÓN Y PUESTA EN MARCHA<br>DE (2) ESCALERAS MECÁNICAS A<br>INSTALARSE EN EL EDIFICIO DE LA<br>ESTACION MAMA TINGO DEL METRO<br>DE SANTO DOMINGO.                                       | Presentación<br>de ofertas | 07/06/2023 10:02 (UTC -4 horss) | 19/07/2023 10:00 (UTC -4 hores)    | 400,000 Ei                 | ro Proceso<br>publicado                 | Detalle |
| DO            | Oficina para el<br>Reordenamiento del<br>Transporte           | OPRET-CCC-LPI-<br>2023-0003 | FABRICACIÓN Y SUMINISTRO DE<br>(6,000,000) DE TARJETAS DE USO<br>LIDO DE CARTÓN (CT) Y (500,000)<br>TARJETAS RECARGABLES DE PVC<br>(CSC), PARA SER UTILIZADAS EN LAS<br>OPERACIONES DEL METRO Y<br>TELLEFÉRICO DE STO DGO | Presentación<br>de ofertas | 31/05/2023 10:03 (UTC -4 horas) | 12107/2023 10:00 (UTC -4 hores)    | 76,000,000 Pesos Dominicar | os Proceso<br>publicado                 | Detalle |
| DO            | Corporación Dominicana de<br>Empresas Eléctricas<br>Estatales | CDEEE-CCC-LPI-<br>2023-0001 | Adquisicion de 135,000 TM de Cal viva<br>para la Central Termoelectrica Punta<br>Catalina-CTPC                                                                                                    | Presentación<br>de ofertas | 07/03/2023 08:01 (UTC -4 horas) | 18/04/2023 10:00 (UTC -4 horas)    | 38,205,000 US Do           | ar Proceso<br>adjudicado y<br>celebrado | Detalle |

https://comunidad.comprasdominicana.gob.do/Public/Tendering/ ContractNoticeManagement/Index?currentLanguage=es-ES&Country=DO&Theme=DGCP&Page=Login